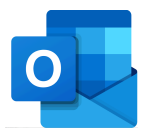

## WFWI Online Access for President/Secretary/Treasurer Outlook Email Introduction

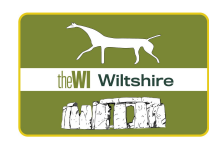

- 1. You have logged into Office 365 and selected the Outlook icon. (Having difficulty? Please refer to the file "WFWI Outlook Login")
- 2. This is the page you will see as the home page for Outlook:

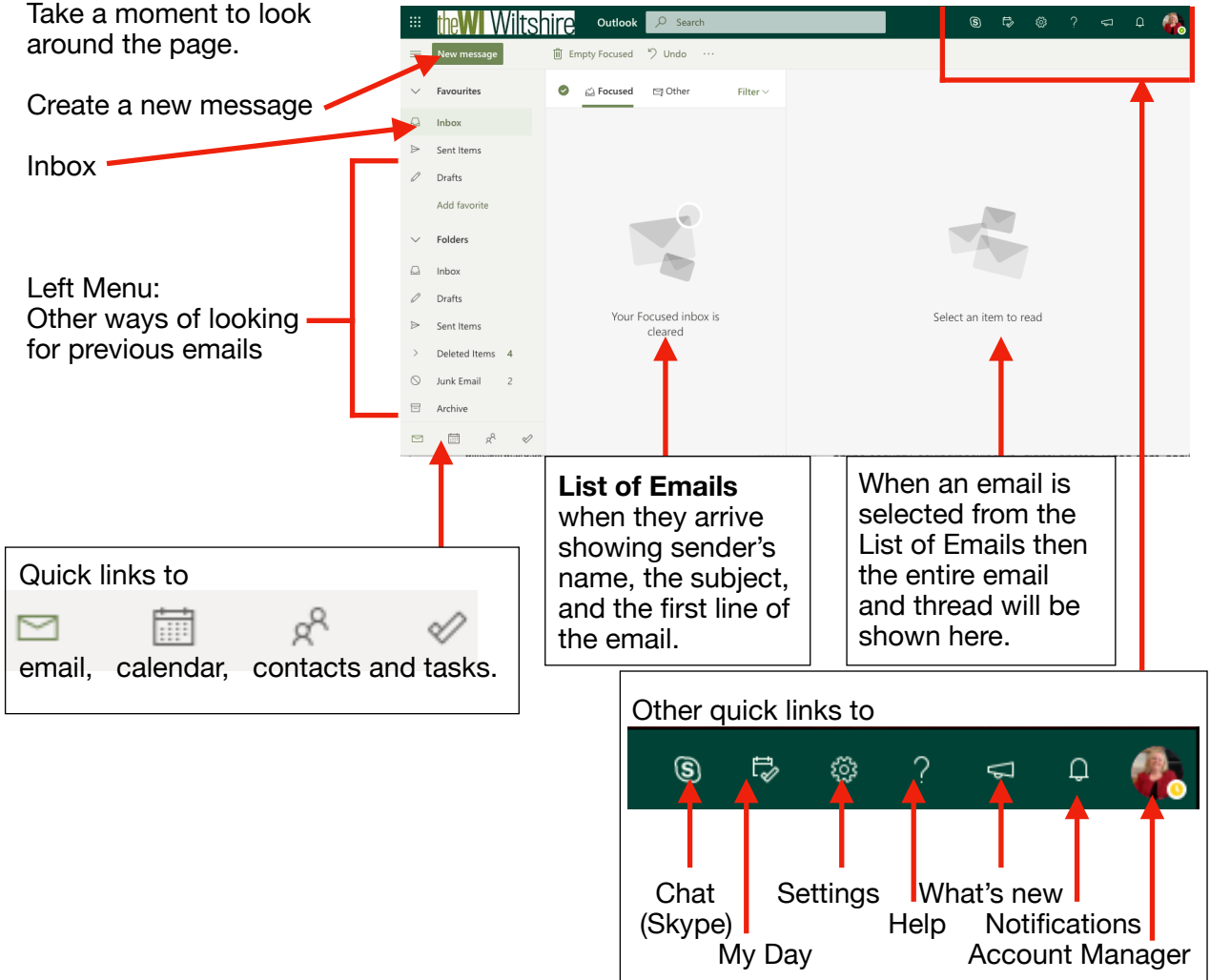

3. As you receive an email you will notice that the menu bar will change when you select an email. And the three dots gives you more options.

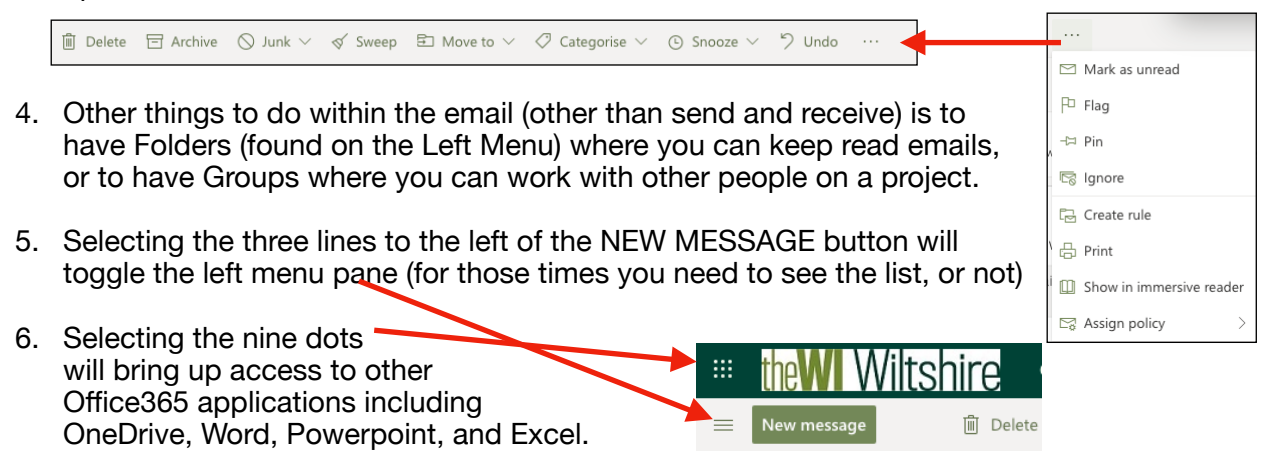